# qPCR Workshop held at NFSTC Peter Vallone (NIST) and Cristián Orrego (CA DOJ)

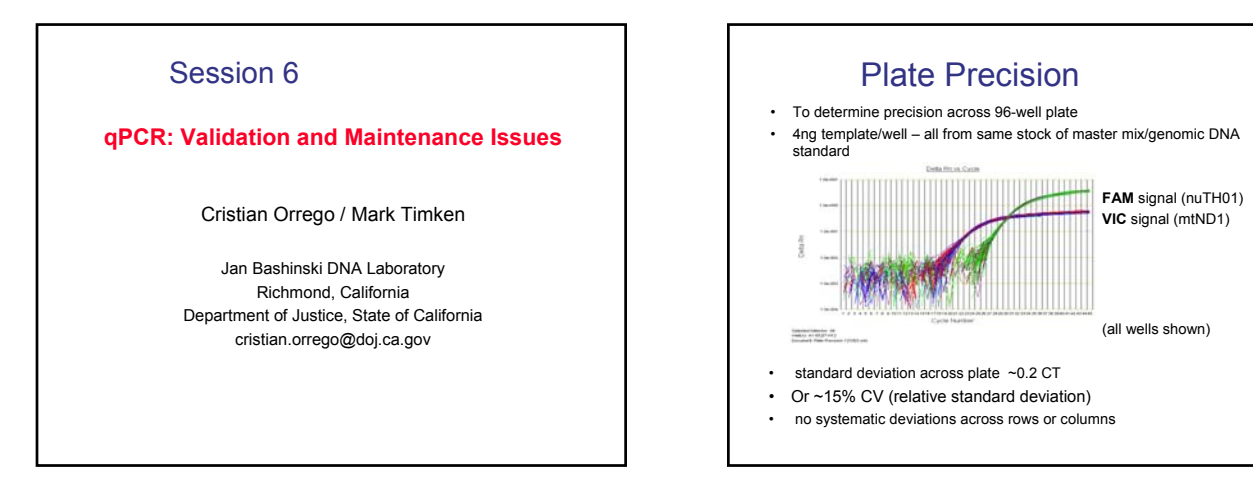

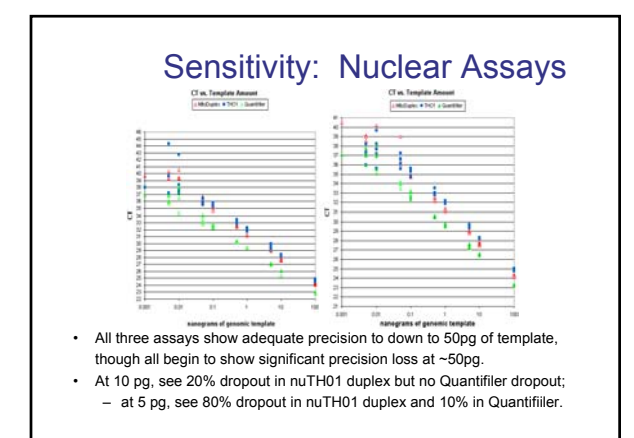

#### qPCR Averages and RSD's based on Pooling Single Replicates from the Three Runs

|        |                                  | nuTH01 qPCR                    |            | mtND1 gPCR                                    |            |
|--------|----------------------------------|--------------------------------|------------|-----------------------------------------------|------------|
| Sample | Slot Blot<br>Quantity<br>(ng/µL) | Average<br>Quantity<br>(ng/µL) | RSD<br>(%) | Average<br>Quantity<br>(1000 mt<br>copies/µL) | RSD<br>(%) |
| A      | 0.85                             | 0.64 (0.08)                    | 12         | 130 (79)                                      | 62         |
| В      | 0.80                             | 0.96 (0.10)                    | 10         | 880 (150)                                     | 17         |
| С      | 0.34                             | 0.53 (0.10)                    | 20         | 310 (35)                                      | 11         |
| D      | 1.31                             | 1.58 (0.31)                    | 19         | 430 (31)                                      | 7          |
| Е      | 0.97                             | 1.51 (0.17)                    | 11         | 790 (170)                                     | 21         |
| F      | 0.40*                            | 0.45 (0.05)                    | 12         | 360 (73)                                      | 21         |

\* Sample F represents the calibration standard used for the slot blot quantifications; the value for sample F (0.40 pg/µL) is a defined, rather than a measured quantity.

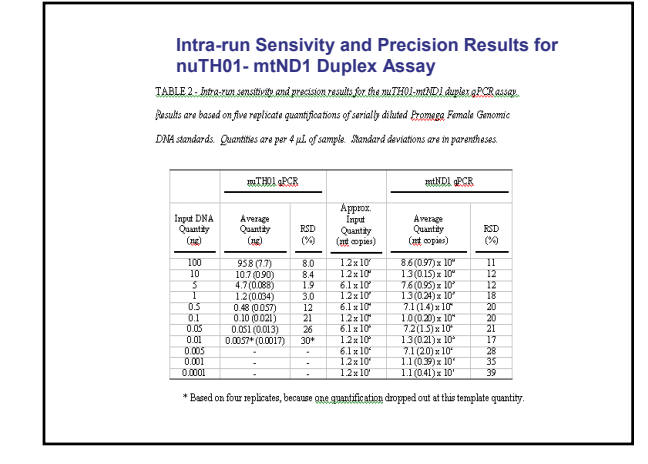

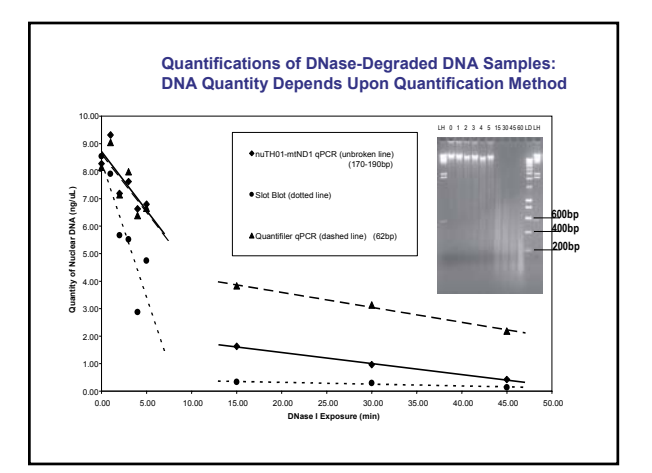

# qPCR Workshop held at NFSTC Peter Vallone (NIST) and Cristián Orrego (CA DOJ)

#### PROCEDURE FOR PERFORMANCE CHECK OF ABI 7500 qPCR INSTRUMENTS

- the evaluation of standard curves based on results from a standard DNA dilution series in each run
- the inclusion of a negative qPCR amplification control in each run
- the examination of the fluorescence intensities of the ROX
- passive reference signal for selected samples in each run.

### **Routine Maintenance Procedures**

- monthly background calibration, with optical calibration (including assessment of possible block contamination and cleaning, if necessary)
- annual regions of interest (ROI) calibration and pure dye calibration, followed by an instrument performance check

#### **Routine Maintenance Procedures**

Follow the *Protocol for the nuTH01-nuCSF-IPC Triplex qPCR* Assay to perform a qPCR run on a standard DNA dilution series and at least one negative control sample (TE<sup>4</sup>). Analyze data from the run according to the interpretation guidelines in the protocol.

- Both nuTH01 and nuCSF standard curves give: -4.0 ≤ slope ≤ -2.9 and R<sup>2</sup> ≥ 0.98
- Negative amp control gives "<LQ" for *both* nuTH01 and nuCSF assays
- Non-inhibited IPC amplification curves are seen for all samples

## Print

- standard curve (landscape format) for nuTH01 portion of assay
- standard curve (landscape format) for nuCSF portion of assay
- output from "qPCR Casework-Degradation Triplex" spreadsheet
- amplification curves (linear  $\Delta Rn$  vs. cycle) for all standards and TE-4 for nuTH01 portion of assay (all curves in one landscape plot)
- amplification curves (linear  ${\Delta} Rn$  vs. cycle) for all standards and TE<sup>4</sup> for nuCSF portion of assay (all curves in one landscape plot)
- amplification curves (linear  $\Delta Rn$  vs. cycle) for all standards and TE<sup>4</sup> for IPC portion of assay (all curves in one landscape plot)

#### ANNUAL MAINTENANCE PROCEDURES

Perform in the following sequence:

- · Regions of Interest (ROI) Calibration
- Background Calibration (with Optical Calibration) from Procedure for Monthly Maintenance of ABI 7500 qPCR Instruments
- Spectral Dye Calibration
- · Performance Check qPCR Run

## **ROI CALIBRATION**

The data gathered during the ROI calibration allows the SDS software to map the positions of the wells on the sample block so that during instrument operation the software can associate increases in fluorescence with specific wells of the reaction plate. Since the 7500 instrument uses a set of optical filters to separate the fluorescent energy gathered during runs, a calibration image is generated for each individual filter to account for minor differences in the optical path.

#### BACKGROUND CALIBRATION (WITH OPTICAL CALIBRATION)

The background calibration is performed as part of the monthly maintenance of the Applied Biosystems 7500 Real-Time PCR System. A background run measures the level of ambient fluorescence in the 7500 instrument. During the calibration run, the 7500 instrument performs continuous reads for 10 minutes at 60 °C of a background plate containing either PCR buffer or de-ionized water. Afterwards, the 7500 software averages the spectrum recorded during the run and extracts the resulting spectral component to a calibration file. The software then uses the calibration file during subsequent runs to remove the background signal from the run data. The last portion of the background calibration procedure includes an "optical" calibration that is required for the 7500.

## PURE DYE CALIBRATION

A pure dye calibration consists of a set of runs during which the SDS software collects spectral data from a series of dye standards. The software stores the spectral information for the pure dye standards in the pure spectra run file, a calibration file located in the SDS directory. After the run, the software stores the pure spectra data to characterize pure dyes used on the instrument.

# DECONTAMINATION OF THE SAMPLE BLOCK

Clean the contaminated wells of the sample block using a small volume of deionized water:

- a. Pipet a small volume (~100  $\mu L)$  of deionized water into each contaminated well. (Use a new tip for each well)
- b. Pipet the water up and down several times to rinse the well
- c. Pipet the water to a waste beaker

## MONITORING LAMP STATUS

To determine whether the halogen lamp has enough electrical current, select Instrument ► Lamp Status/Replacement. In the Lamp Status/Replacement dialog box, the "Lamp Current" field indicates a percentage figure for the electrical current. The "Condition:" field indicates one of the following conditions: Good - lamp is functioning well, no need to replace the lamp bulb at this time

Failed - lamp bulb needs to be replaced

Change Soon - lamp bulb usage is above 2000 hours, replace bulb soon.